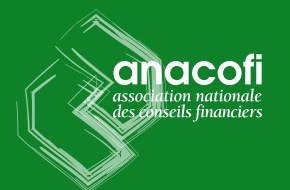

Se rendre sur **votre espace adhérent** sur le site de l'ANACOFI, puis sélectionner la rubrique « Renouvellement 2025 » :

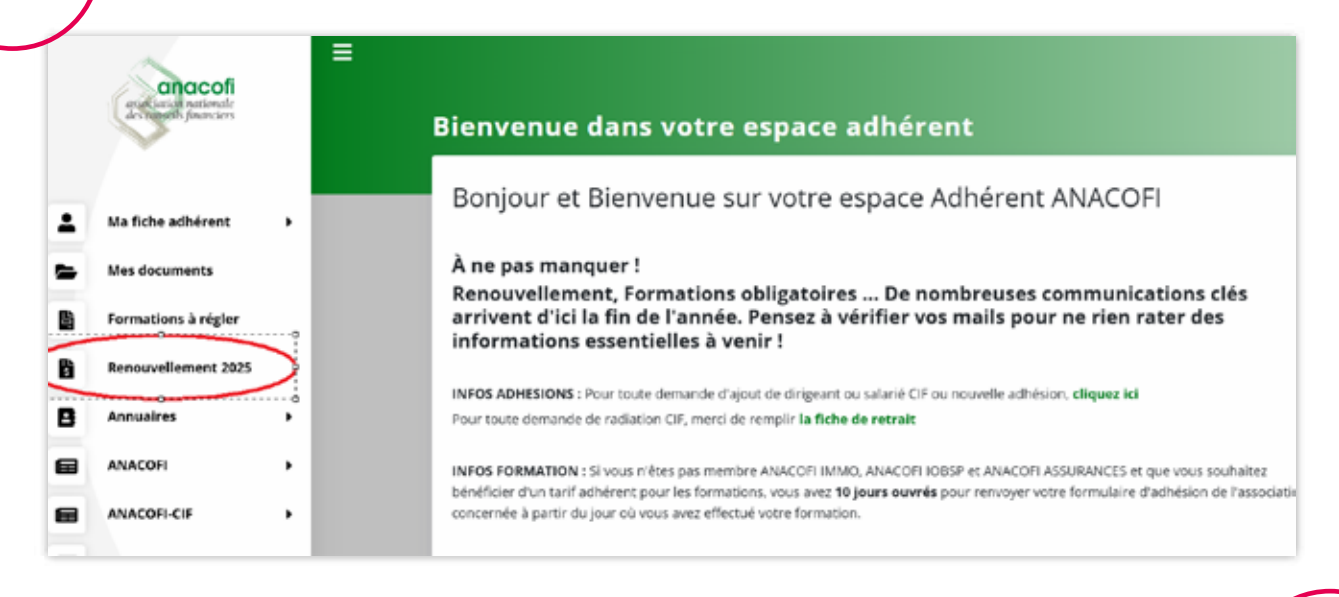

Avant de remplir votre renouvellement 2025, l'accès aux paiements sera grisé. Vous devez donc compléter chaque partie :

| Merci de blen vouloir répondre à notre que<br>est facultatif mais nous aide à identifier qui sont nos membres<br>Répondre au questionnaire                                                                                                    | istionnaire.<br>et les services dont ils ont besoin.                                                                                                    |                    |               |
|----------------------------------------------------------------------------------------------------|----------------------------------------------------------------------------------------------------|--------------------|---------------|
| Payer les frais de renouvellement des dossi<br>Attention, tous les renouvellements non finalisés et donc non réglés ne s<br>Vous avez jusqu'au 28/02/2025 pour nous transmettre tous vos<br>Sans retour, nous procéderont aux radiations des entité<br>Merci de votre compréhension | ers complets<br>eront pas traités par nos services,<br>documents et palements,<br>s non renouvolées.<br>Compléter les informations de vo                           | Atre société       |               |
| Attention, ceci est un exemple,<br>votre espace adhérent reprendra<br>bien toutes vos adhésions.                                                                                                    |                                                                                                    | Drissier incomplet | A completer   |
|                                                                                                    | Complèter vos dossiers de renouvellement<br>* Champs obligataires pour la validation complète de la fiche<br>ANACOFI association mère Dossier incomplet Acomplèter |                    |               |
|                                                                                                    | ANACOFI OF                                                                                                    | Dussier incomplet  | A completer + |
|                                                                                                    | Compléter les informations des dirigeants<br>Dossie incomplet                                                                                                    |                    |               |

Une fois tous vos dossiers renseignés, un bouton vert « COMPLET » s'affichera pour chaque rubrique « informations de votre société », « dossiers de renouvellement » et « informations des dirigeants » :

| Compléter vos dossiers de renouvellement<br>* Champs obligatoires pour la validation complète de la fiche |                 |           |  |
|----------------------------------------------------------------------------------------------------|-----------------|-----------|--|
| ANACOFI association mère                                                                                  | Dossier complet | COMPLET + |  |
| ANACOFI CIF                                                                                               | Dossier complet | COMPLET > |  |
| ANACOFI COURTAGE                                                                                          | Dossier complet | COMPLET > |  |

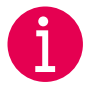

Veillez à obligatoirement compléter cette partie :

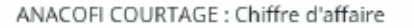

Dossier incomplet

À compléter 🕨

Vous aurez par la suite accès aux paiements, le bouton s'affichera en vert. Afin de confirmer votre renouvellement, vous devrez obligatoirement cliquer sur le bouton « valider votre dossier » :

## Payer les frais de renouvellement des dossiers complets

Attention, tous les renouvellements non finalisés et donc non réglés ne seront pas traités par nos services. Vous avez jusqu'au 28/02/2025 pour nous transmettre tous vos documents et paiements. Sans retour, nous procéderons aux radiations des entités non renouvelées. Merci de votre compréhension

> ANACOFI Exonéré car membre Réseau ou Association Confédérée

Merci de cliquer obligatoirement sur le bouton "Valider votre dossier"

VALIDER VOTRE DOSSIER

Pour vos activités, vous aurez le choix entre **paiement par CB** ou par **virement bancaire via Virt**. Nous vous conseillons de <u>privilégier le paiement par CB</u>.

> Attention, si vous souhaitez régler par virement bancaire, merci de télécharger le RIB et de transmettre l'ordre de Virt sur renouvellement@anacofi.asso.fr.

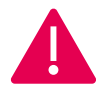